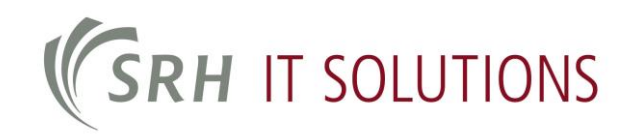

# **Instructions for configuring the eduroam Wi-Fi**

#### **Contents**

| 1 | Gener  | ral indications                                           | 2  |
|---|--------|-----------------------------------------------------------|----|
|   | 1.1    | eduroam/DFN roaming                                       | 2  |
|   | 1.2    | Notes for SRH University Heidelberg guests:               | 2  |
|   | 1.3    | Notes for SRH University Heidelberg students and faculty: | 2  |
|   | 1.4    | Requirements                                              | 2  |
| 2 | Config | gure with Windows 10                                      | 3  |
| 3 | Conne  | ect WLAN with Windows 10                                  | 9  |
| 4 | Mobil  | e devices                                                 | 12 |
|   | 4.1    | Connecting with Android                                   | 12 |
|   | 4.2    | Connecting with iOS (Apple)                               | 15 |
| 5 | Config | gure with Apple OS X                                      | 16 |

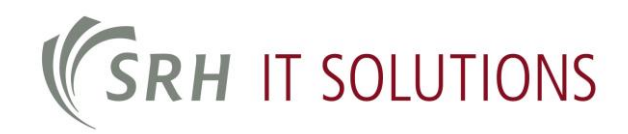

## **1 General indications**

#### 1.1 eduroam/DFN roaming

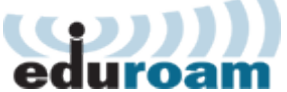

eduroam is a registered trademark of TERENA. SRH University Heidelberg is independent of TERENA.

SRH University Heidelberg is part of the eduroam network.

This network allows people from other universities or research institutes to access the Internet using their home institution's account.

#### **1.2 Notes for SRH University Heidelberg guests:**

- Access over PEAP (EAP-MSCHAPV2):
- Username: <MyInstitutionID>@<MyInstitution.de>
- Password: the password associated with the institution ID

#### **1.3 Notes for SRH University Heidelberg students and faculty:**

You can access the Internet at any participating institution of the eduroam network with your SRH University Heidelberg credentials.

- Access over PEAP (EAP-MSCHAPV2):
  - Student: Username: <YourMatriculationNumber>@stud.hochschule-heidelberg.de
  - Faculty/staff: Username: <Username>@hochschule-heidelberg.de (login with the general username you use to e.g. login to your computer)

Password: the password associated with the SRH HSHD account

#### 1.4 Requirements

- The institution you are visiting must be a member of the eduroam network. You can use this <u>map</u> to check.
- You have a valid authentication account at a participating institution.

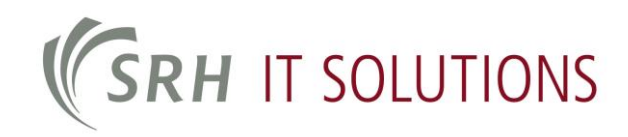

## **2 Configure with Windows 10**

To configure the eduroam Wi-Fi network under Windows, please follow the steps below:

#### Step 1

15:08Right-click on the network symbol25.03.20at the bottom right of your screen. Then se-

lect the option "Open Network and Sharing Center".

Netzwerk- und Freigabecenter

#### Step 2

Click on the option "New connection or create new network".

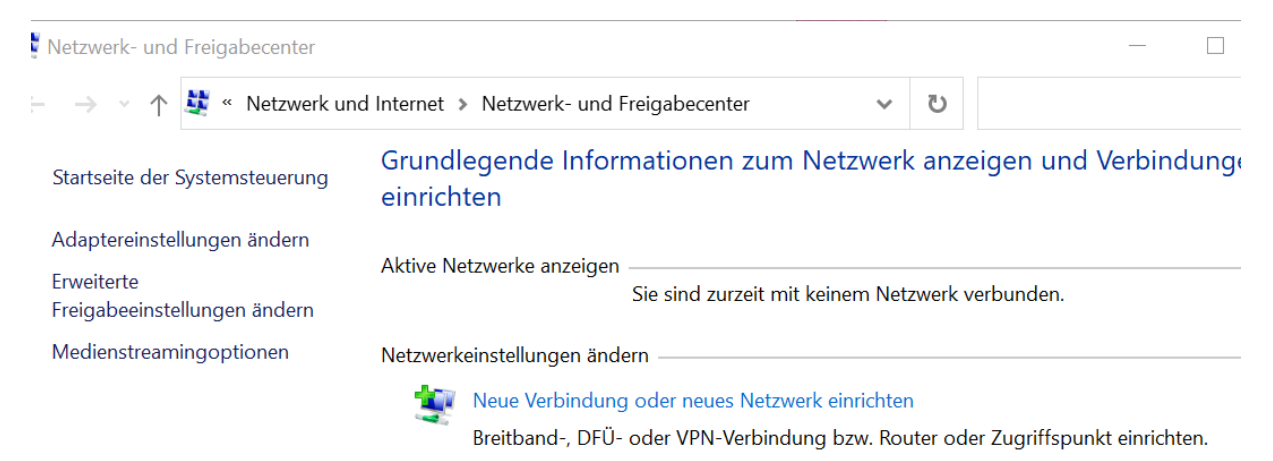

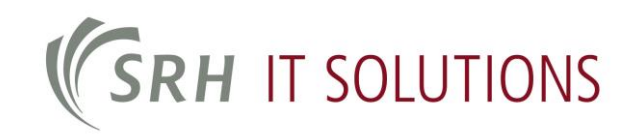

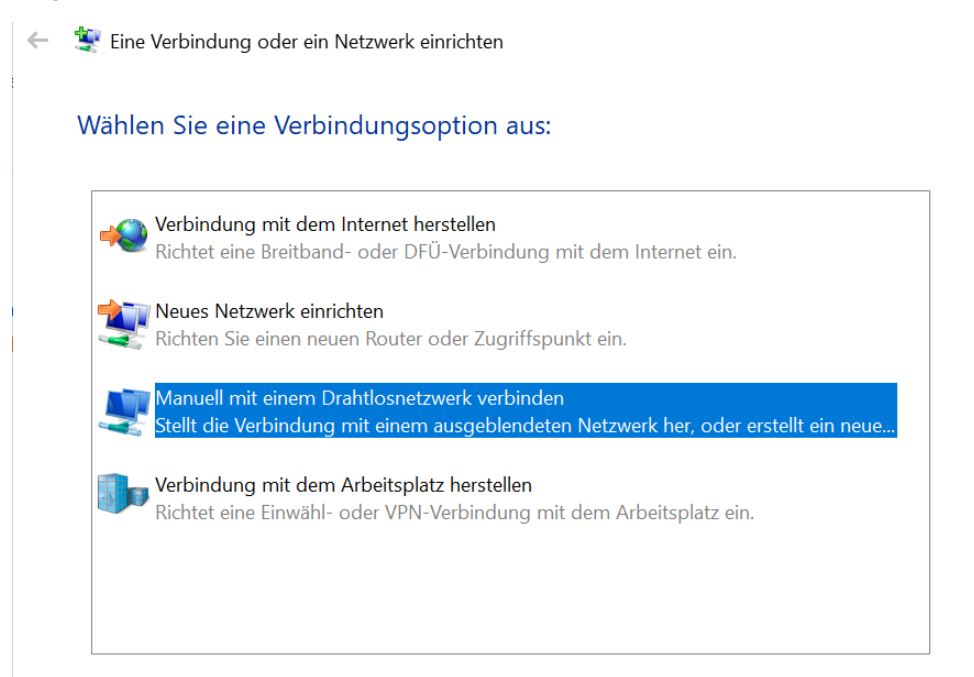

#### Step 4

Enter the network name "eduroam" in the window that appears.

Select "WPA2 Enterprise" for security type and "AES" for encryption type. Then click on "Continue".

| Geben Sie Informatione         | n für das Drahtlosnetzwerk ein, das S        | Sie hinzufügen möchten.          |
|--------------------------------|----------------------------------------------|----------------------------------|
| N <u>e</u> tzwerkname:         | eduroam                                      |                                  |
| <u>Sicherheitstyp</u> :        | WPA2-Enterprise                              |                                  |
| <u>V</u> erschlüsselungstyp:   | AES                                          |                                  |
| Si <u>c</u> herheitsschlüssel: | [                                            | 📕 🗖 Zeichen <u>a</u> usblenden   |
| Diese Verbindung               | a <u>u</u> tomatisch starten                 |                                  |
| 🔲 Verbinden, selbst 🕯          | venn das Netzwerk <u>k</u> eine Kennung auss | sendet                           |
| Warnung: Bei Aus               | wahl dieser Option ist der Datenschutz       | dieses Computers ggf. gefährdet. |

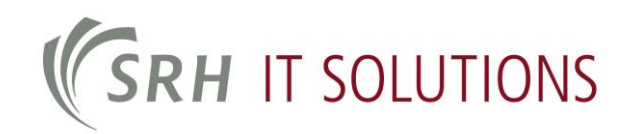

Choose the option "Change connection settings".

Verbindungseinstellungen ändern Öffnet die Verbindungseigenschaften, um die Einstellungen ändern zu können.

#### Step 6

In the window that appears, click on the "Security" tab.

| Verbindung Sicherheit                 |                                                                          |
|---------------------------------------|--------------------------------------------------------------------------|
| Name:                                 | eduroam                                                                  |
| SSID:                                 | eduroam                                                                  |
| Netzwerktyp:                          | Zugriffspunkt                                                            |
| Netzwerkverfügbarkeit:                | Alle Benutzer                                                            |
| Automatisch verbind<br>Reichweite ist | en, wenn dieses Netzwerk in<br>en <u>b</u> evorzugten Netzwerk verbinden |
| Verbinden, selbst we<br>sendet (SSID) | enn das Netzwerk seinen Namen nicht                                      |

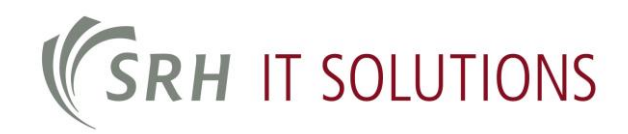

Make sure that network authentication is set to "Microsoft: Protected EAP (PEAP)". Click on the "Settings" button.

| Sicherheits <u>t</u> yp: | WPA2-Enterprise            | -                |
|--------------------------|----------------------------|------------------|
| Verschlüsselungstyp:     | AES                        | •                |
|                          |                            |                  |
| Wählen Sie eine Meth     | ode für die Netzwerkauthen | tifizierung aus: |

#### Step 8

Under "Trusted Root Certification Authorities", select "T-TeleSec GlobalRoot Class 2". Make sure that the authentication method is set to "Secured Password (EAP-MSCHAP v2)". Click on the "Configure" button next to the authentication method.

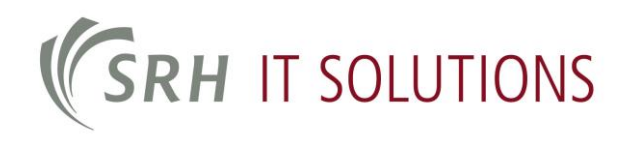

| Beim Herstellen der Verbindung:         Identität des Servers mittels Zertifikatprüfung überprüfen         Verbindung mit folgenden Servern herstellen (Beispiele: "srv1", "srv2", ".*\.srv3\.com"):         Urtrauenswürdige Stammzertifizierungsstellen:         TC TrustCenter Class 2 L1 CA XI         Thawte Timestamping CA         Y - TeleSec GlobalRoot Class 2         VeriSign Class 3 Public Primary Certification Authority - G5         VeriSign Class 3 Public Primary Certification Authority - G5         VeriSign Universal Root Certification Authority         WatchGuard Server Root CA            Benachrichtigungen vor der Verbindungsherstellung:         Benutzer benachrichtigen, wenn kein Servername oder Stammzert         Authentifizierungsmethode auswählen:         Gesichertes Kennwort (EAP-MSCHAP v2)       Konfigurieren         Schnelle Wiederherstellung der Verbindung aktivieren         Verbindung trennen, wenn Server kein Kryptografiebindungs-TLV vorweist         Identitätsschutz aktivieren                                                                                | l | genschaften für geschütztes EAP                                                                                                    |
|----------------------------------------------------------------------------------------------------|---|----------------------------------------------------------------------------------------------------|
| <ul> <li>✓ Identität des Servers mittels Zertifikatprüfung überprüfen</li> <li>Verbindung mit folgenden Servern herstellen (Beispiele: "srv1", "srv2", ".*\.srv3\.com"):</li> <li>Vertrauenswürdige Stammzertifizierungsstellen:</li> <li>TC TrustCenter Class 2 L1 CA XI</li> <li>Thawte Timestamping CA</li> <li>✓ T-TeleSec GlobalRoot Class 2</li> <li>VeriSign Class 3 Public Primary Certification Authority - G5</li> <li>VeriSign Class 3 Public Primary Certification Authority - G5</li> <li>VeriSign Universal Root Certification Authority</li> <li>✓ VeriSign Universal Root Certification Authority</li> <li>✓ WatchGuard Server Root CA</li> <li>✓</li> <li>✓ Benachrichtigungen vor der Verbindungsherstellung:</li> <li>Benutzer benachrichtigen, wenn kein Servername oder Stammzert</li> <li>✓ Authentifizierungsmethode auswählen:</li> <li>Gesichertes Kennwort (EAP-MSCHAP v2)</li> <li>✓ Konfigurieree</li> <li>✓ Schnelle Wiederherstellung der Verbindung aktivieren</li> <li>Verbindung trennen, wenn Server kein Kryptografiebindungs-TLV vorweist</li> <li>Identitätsschutz aktivieren</li> </ul> | B | Beim Herstellen der Verbindung:                                                                                                    |
| Verbindung mit folgenden Servern herstellen (Beispiele: "srv1",<br>"srv2", ".*\.srv3\.com"):<br>Vertrauenswürdige Stammzertifizierungsstellen:<br>TC TrustCenter Class 2 L1 CA XI<br>Thawte Timestamping CA<br>T-TeleSec GlobalRoot Class 2<br>VeriSign Class 3 Public Primary Certification Authority - G5<br>VeriSign Universal Root Certification Authority - G5<br>VeriSign Universal Root Certification Authority<br>WatchGuard Server Root CA<br>Senachrichtigungen vor der Verbindungsherstellung:<br>Benutzer benachrichtigen, wenn kein Servername oder Stammzert ~<br>Authentifizierungsmethode auswählen:<br>Gesichertes Kennwort (EAP-MSCHAP v2)<br>Schnelle Wiederherstellung der Verbindung aktivieren<br>Verbindung trennen, wenn Server kein Kryptografiebindungs-TLV<br>vorweist<br>Identitätsschutz aktivieren<br>OK Abbrecher                                                                                                    |   | ✓ Identität des Servers mittels Zertifikatprüfung überprüfen                                                                                             |
| Vertrauenswürdige Stammzertifizierungsstellen:         TC TrustCenter Class 2 L1 CA XI         Thawte Timestamping CA         T-TeleSec GlobalRoot Class 2         VeriSign Class 3 Public Primary Certification Authority - G5         VeriSign Class 3 Public Primary Certification Authority - G5         VeriSign Universal Root Certification Authority         WatchGuard Server Root CA            Benachrichtigungen vor der Verbindungsherstellung:         Benutzer benachrichtigen, wenn kein Servername oder Stammzert         Authentifizierungsmethode auswählen:         Gesichertes Kennwort (EAP-MSCHAP v2)         Schnelle Wiederherstellung der Verbindung aktivieren         Verbindung trennen, wenn Server kein Kryptografiebindungs-TLV vorweist         Identitätsschutz aktivieren                                                                                                    |   | Verbindung mit folgenden Servern herstellen (Beispiele: "srv1",<br>"srv2", ".*\.srv3\.com"):                                                             |
| ☐ TC TrustCenter Class 2 L1 CA XI         ☐ Thawte Timestamping CA         ☑ T-TeleSec GlobalRoot Class 2         ☐ VeriSign Class 3 Public Primary Certification Authority - G5         ☐ VeriSign Class 3 Public Primary Certification Authority - G5         ☐ VeriSign Universal Root Certification Authority         ☐ WatchGuard Server Root CA         <                                                                                                    |   | Vertrauenswürdige Stammzertifizierungsstellen:                                                                                                    |
| ☐ Thawte Timestamping CA         ☑ T-TeleSec GlobalRoot Class 2         ☐ VeriSign Class 3 Public Primary Certification Authority - G5         ☐ VeriSign Class 3 Public Primary Certification Authority - G5         ☐ VeriSign Universal Root Certification Authority         ☐ WatchGuard Server Root CA         <                                                                                                    |   | TC TrustCenter Class 2 L1 CA XI                                                                                                    |
| <ul> <li>T-TeleSec GlobalRoot Class 2</li> <li>VeriSign Class 3 Public Primary Certification Authority - G5</li> <li>VeriSign Class 3 Public Primary Certification Authority - G5</li> <li>VeriSign Universal Root Certification Authority</li> <li>WatchGuard Server Root CA</li> <li>WatchGuard Server Root CA</li> <li>Benachrichtigungen vor der Verbindungsherstellung:</li> <li>Benutzer benachrichtigen, wenn kein Servername oder Stammzert</li> <li>Authentifizierungsmethode auswählen:</li> <li>Gesichertes Kennwort (EAP-MSCHAP v2)</li> <li>Konfigurieren</li> <li>Verbindung trennen, wenn Server kein Kryptografiebindungs-TLV vorweist</li> <li>Identitätsschutz aktivieren</li> </ul>                                                                                                    |   | Thawte Timestamping CA                                                                                                    |
| VeriSign Class 3 Public Primary Certification Authority - G5         VeriSign Class 3 Public Primary Certification Authority - G5         VeriSign Universal Root Certification Authority         WatchGuard Server Root CA            Benachrichtigungen vor der Verbindungsherstellung:         Benutzer benachrichtigen, wenn kein Servername oder Stammzert         Authentifizierungsmethode auswählen:         Gesichertes Kennwort (EAP-MSCHAP v2)         Verbindung trennen, wenn Server kein Kryptografiebindungs-TLV vorweist         Identitätsschutz aktivieren         OK                                                                                                    |   | I T-TeleSec GlobalRoot Class 2                                                                                                    |
| Verisign Class 3 Public Primary Certification Authority - G5         VeriSign Universal Root Certification Authority         WatchGuard Server Root CA         WatchGuard Server Root CA         Benachrichtigungen vor der Verbindungsherstellung:         Benutzer benachrichtigen, wenn kein Servername oder Stammzert ~         Authentifizierungsmethode auswählen:         Gesichertes Kennwort (EAP-MSCHAP v2)       Konfigurieren         Verbindung trennen, wenn Server kein Kryptografiebindungs-TLV vorweist         Identitätsschutz aktivieren         OK                                                                                                    |   | VeriSign Class 3 Public Primary Certification Authority - G5                                                                                             |
| Verisign Universal Koot Certification Authority     WatchGuard Server Root CA     WatchGuard Server Root CA     WatchGuard Server Root CA     Senachrichtigungen vor der Verbindungsherstellung:     Benutzer benachrichtigen, wenn kein Servername oder Stammzert     Authentifizierungsmethode auswählen:     Gesichertes Kennwort (EAP-MSCHAP v2)     Konfigurieree     Schnelle Wiederherstellung der Verbindung aktivieren     Verbindung trennen, wenn Server kein Kryptografiebindungs-TLV     vorweist     Identitätsschutz aktivieren     OK Abbreche                                                                                                    |   | VeriSign Class 3 Public Primary Certification Authority - G5                                                                                             |
| WatchGuard Server Root CA                                                                                                    |   |                                                                                                    |
| Benachrichtigungen vor der Verbindungsherstellung:     Benutzer benachrichtigen, wenn kein Servername oder Stammzert ~  Authentifizierungsmethode auswählen:     Gesichertes Kennwort (EAP-MSCHAP v2) ~ Konfigurieren     Schnelle Wiederherstellung der Verbindung aktivieren     Verbindung trennen, wenn Server kein Kryptografiebindungs-TLV     vorweist     Identitätsschutz aktivieren     OK Abbreche                                                                                                    |   |                                                                                                    |
| Benachrichtigungen vor der Verbindungsherstellung:<br>Benutzer benachrichtigen, wenn kein Servername oder Stammzert ~<br>Authentifizierungsmethode auswählen:<br>Gesichertes Kennwort (EAP-MSCHAP v2) ~ Konfigurieren<br>Schnelle Wiederherstellung der Verbindung aktivieren<br>Verbindung trennen, wenn Server kein Kryptografiebindungs-TLV<br>vorweist<br>Identitätsschutz aktivieren<br>OK Abbreche                                                                                                    |   | < >>                                                                                                    |
| Benutzer benachrichtigen, wenn kein Servername oder Stammzert         Authentifizierungsmethode auswählen:         Gesichertes Kennwort (EAP-MSCHAP v2)       Konfigurieren         Schnelle Wiederherstellung der Verbindung aktivieren         Verbindung trennen, wenn Server kein Kryptografiebindungs-TLV vorweist         Identitätsschutz aktivieren         OK                                                                                                    |   | Benachrichtigungen vor der Verbindungsherstellung:                                                                                                    |
| Authentifizierungsmethode auswählen:<br>Gesichertes Kennwort (EAP-MSCHAP v2) ✓ Konfigurieren<br>Schnelle Wiederherstellung der Verbindung aktivieren<br>Verbindung trennen, wenn Server kein Kryptografiebindungs-TLV<br>vorweist<br>Identitätsschutz aktivieren<br>OK Abbreche                                                                                                    |   | Benutzer benachrichtigen, wenn kein Servername oder Stammzert                                                                                            |
| Authentifizierungsmethode auswählen:<br>Gesichertes Kennwort (EAP-MSCHAP v2)  ✓ Konfigurieren<br>✓ Schnelle Wiederherstellung der Verbindung aktivieren<br>✓ Verbindung trennen, wenn Server kein Kryptografiebindungs-TLV<br>vorweist<br>✓ Identitätsschutz aktivieren<br>OK Abbreche                                                                                                    |   |                                                                                                    |
| Gesichertes Kennwort (EAP-MSCHAP v2)       Konfigurieren         Schnelle Wiederherstellung der Verbindung aktivieren       Verbindung trennen, wenn Server kein Kryptografiebindungs-TLV vorweist         Identitätsschutz aktivieren       OK                                                                                                    | Δ | Authentifizierungsmethode auswählen:                                                                                                    |
| Gesichertes Kennwort (EAP-Mischap V2)     Konfigurieren     Schnelle Wiederherstellung der Verbindung aktivieren     Verbindung trennen, wenn Server kein Kryptografiebindungs-TLV     vorweist     Identitätsschutz aktivieren     OK Abbreche                                                                                                    | [ |                                                                                                    |
| <ul> <li>Schnelle Wiederherstellung der Verbindung aktivieren</li> <li>Verbindung trennen, wenn Server kein Kryptografiebindungs-TLV vorweist</li> <li>Identitätsschutz aktivieren</li> <li>OK</li> </ul>                                                                                                    |   | Gesichertes Kennwort (EAP-MSCHAP VZ) × Konfigurieren                                                                                                    |
| Identitätsschutz aktivieren<br>OK Abbreche                                                                                                    | • | <ul> <li>Schnelle Wiederherstellung der Verbindung aktivieren</li> <li>Verbindung trennen, wenn Server kein Kryptografiebindungs-TLV vorweist</li> </ul> |
| OK Abbreche                                                                                                    | Γ | Identitätsschutz aktivieren                                                                                                    |
| OK Abbreche                                                                                                    |   |                                                                                                    |
| OK Abbreche                                                                                                    |   |                                                                                                    |
|                                                                                                    |   | OK Abbreche                                                                                                    |

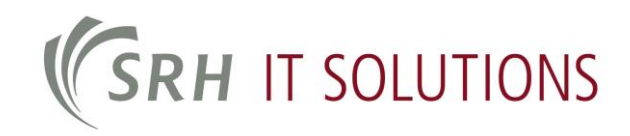

Deselect the option "Automatically use my Windows logon name and password (and domain if any)".

| Beim Herste             | llen der Verbindung:                                       |                                   |
|-------------------------|------------------------------------------------------------|-----------------------------------|
|                         |                                                            | A 11                              |
| Auton                   | natisch eigenen Windows                                    | s-Anmeidenamen                    |
| Auton                   | ennwort (und Domäne, f                                     | alls vorhanden)                   |
| Laton<br>und K<br>verwe | iatisch eigenen Windows<br>ennwort (und Domäne, f<br>enden | s-Anmeidenamen<br>alls vorhanden) |
| Auton<br>und K<br>verwe | aatisch eigenen Windows<br>ennwort (und Domäne, f<br>enden | s-Anmeidenamen<br>alls vorhanden) |

#### Step 10

Next, close all open windows by clicking on "OK" or "Close". If you are in range of a Wi-Fi antenna, you will be asked to login. Enter your SRH HSHD account, in the form "SRH HSHD account"@stud.hochschule-heidelberg.de, and the associated password. Once you have successfully logged in you can use the wireless network.

• Note: if you are a member of another participating institution of the eduroam network, change your username accordingly, e.g. MyID@ExampleUni.de

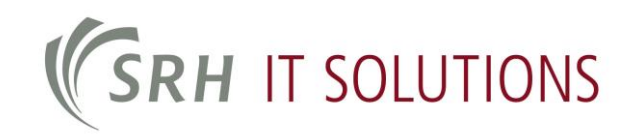

## **3 Connect WLAN with Windows 10**

If your computer runs Windows 10, you can connect to the Wi-Fi network as follows:

Left-click on the **network symbol** at the bottom right of your desktop screen. This will open the list of available connections:

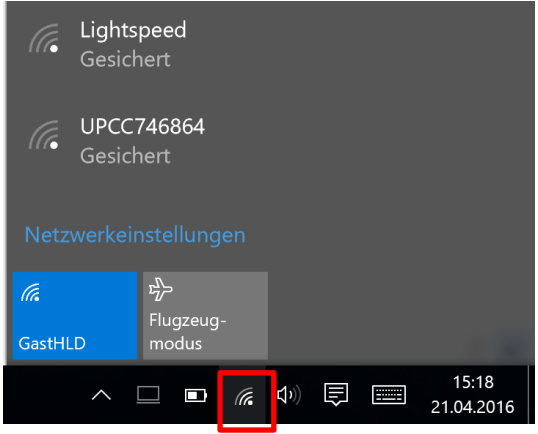

Select eduroam from the list and click on Connect:

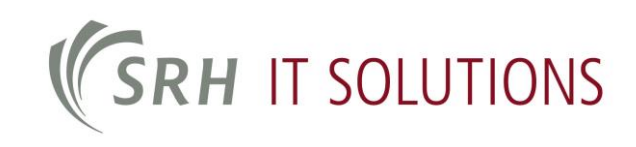

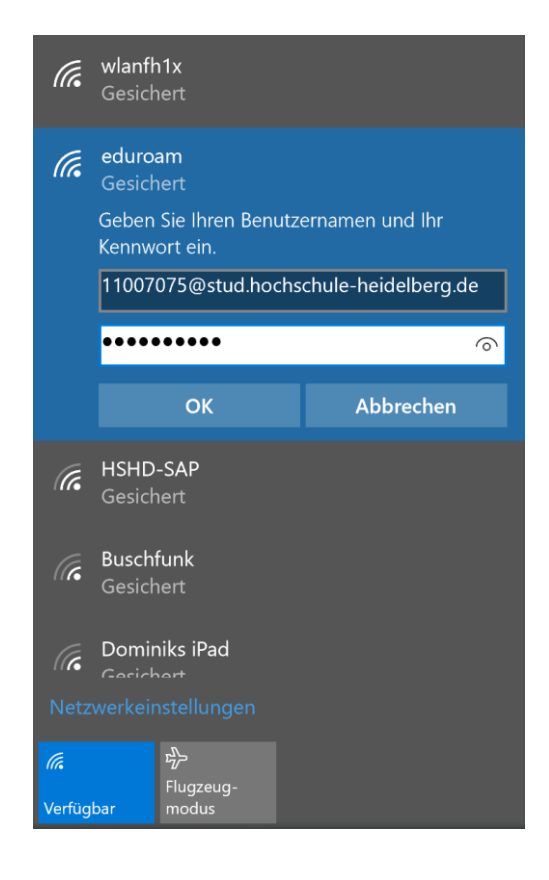

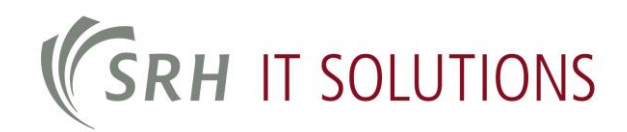

A dialog box will appear in which to enter your login details.

Use the username <u>YourMatriculationNumber@stud.hochschule-heidelberg.de</u> and your password. Confirm with **OK**.

The following security question will appear. Click on "Connect" to complete the connection to the eduroam wireless network:

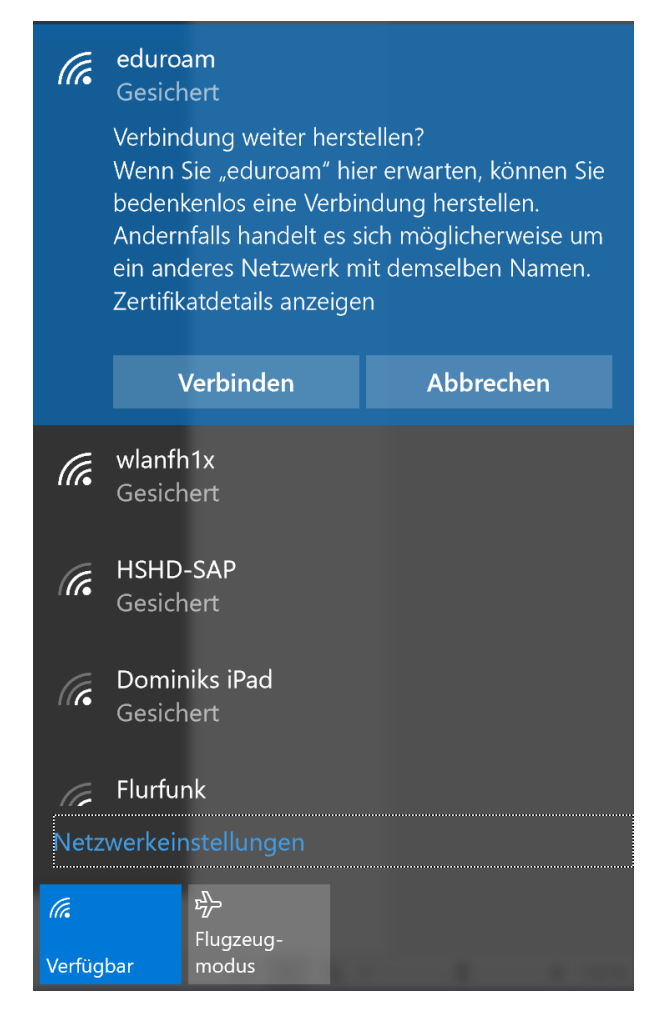

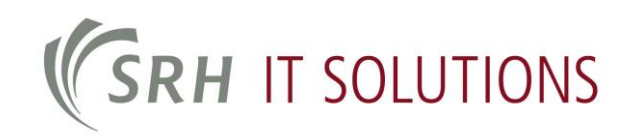

## **4 Mobile devices**

#### 4.1 Connecting with Android

This example is based on a Samsung Galaxy S3 Mini:

|                                  | 💐 🕌 📶 🛄 14:42    |
|----------------------------------|------------------|
| < 🔯 WLAN                         |                  |
| WLAN                             |                  |
| <b>eduroam</b><br>Gesichert      | ( <del>6</del> 8 |
| WL-SH-54<br>Gesichert            | <b>7</b>         |
| <b>wlanfh1x</b><br>Gesichert     | <b>7</b> 8       |
| <b>wlanfs</b><br>Offen           | (¢               |
| wlanfs1x<br>Gesichert            | <b>7</b>         |
| wlanvoip<br><sub>Gesichert</sub> | <b>?</b> 8       |
| Suchen                           | Wi-Fi Direct     |

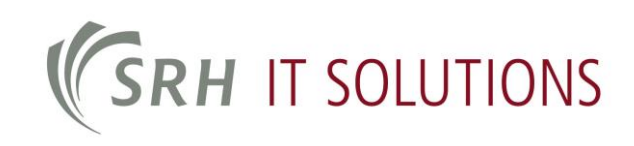

| <b>(</b> ) 🔅       | ×     | H<br>↓1 | .dl 🗎 | 15:11 |
|--------------------|-------|---------|-------|-------|
| eduroam            |       |         |       |       |
| EAP-Methode        |       |         |       |       |
| PEAP               |       |         |       |       |
| Phase 2-Authenti   | fizie | eru     | ng    |       |
| MSCHAPV2           |       |         |       |       |
| CA-Zertifikat      |       |         |       |       |
| (Nicht angegebe    | en)   |         |       |       |
| Benutzerzertifikat |       |         |       |       |
| (Nicht angegebe    | en)   |         |       |       |
| Identität          |       |         |       |       |
| 11007075@stud      | d.ho  | ch      | schul | e-h   |
|                    | .t    |         |       |       |
| Abbruch            |       | Ve      | rbind | en    |

|                                     | 🔌 🗊 🗄 📶 🛄 15:12 |
|-------------------------------------|-----------------|
| < 🔯 WLAN                            |                 |
| WLAN                                | Verbinden       |
| <b>eduroam</b><br>IP-Adresse wird a | bgerufen        |
| WL-SH-54<br>Gesichert               | ( <b>†</b>      |
| <b>wlanfh1x</b><br>Gesichert        | ( <b>7</b> 8    |
| <b>wlanfs</b><br>Offen              | (¢              |
| <b>wlanfs1x</b><br>Gesichert        | (78             |
| wlanvoip<br><sub>Gesichert</sub>    | ŝ               |
| Suchen                              | Wi-Fi Direct    |

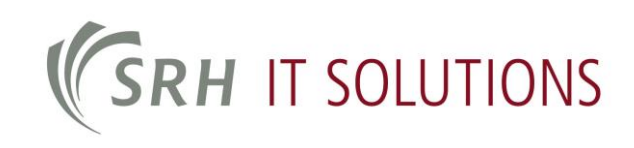

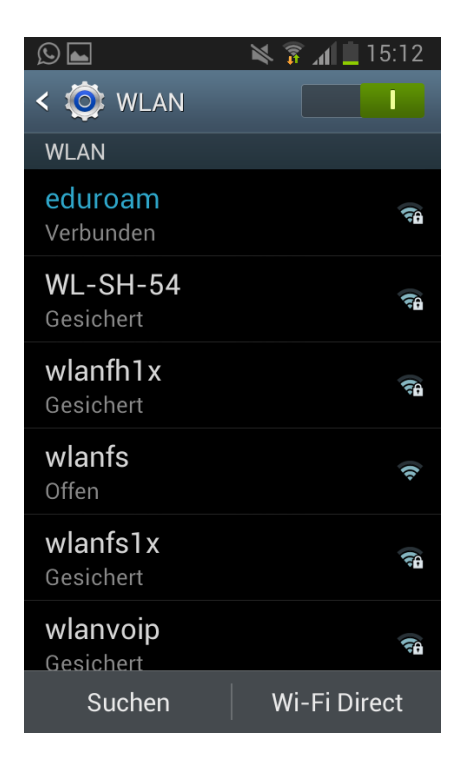

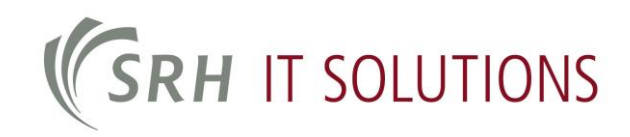

#### 4.2 Connecting with iOS (Apple)

Open the Settings menu and then Wi-Fi. Select the network eduroam.

| •০০০০ Telekom.de 3G                                                                 | 11:39                                                                                                    | <b>1 % ■</b>           |
|-------------------------------------------------------------------------------------|----------------------------------------------------------------------------------------------------|------------------------|
| K Einstellungen W                                                                   | /LAN                                                                                                    |                        |
|                                                                                     |                                                                                                    |                        |
| WLAN                                                                                |                                                                                                    |                        |
| NETZWERK WÄHLEN 🖇                                                                   | Martin Contraction of the Contraction of the Contra |                        |
| eduroam                                                                             |                                                                                                    | <b>₽ ≎ (j</b>          |
| HSHD-SAP                                                                            |                                                                                                    | <b>₽</b> ╤ (j)         |
| wlanfh1x                                                                            |                                                                                                    | <b>≜ ≈ ()</b>          |
| Anderes                                                                             |                                                                                                    |                        |
|                                                                                     |                                                                                                    |                        |
| Auf Netze hinweisen                                                                 |                                                                                                    | $\bigcirc$             |
| Bekannte Netzwerke werd<br>Falls kein bekanntes Netzv<br>Sie manuell ein Netzwerk i | en automatisch ve<br>verk vorhanden is<br>auswählen.                                                                                                    | rbunden.<br>I., müssen |

Enter *<YourMatriculationNumber>@stud.hochschule-heidelberg.de* in the Username field and your password in the **Password** field. Confirm with **Connect**.

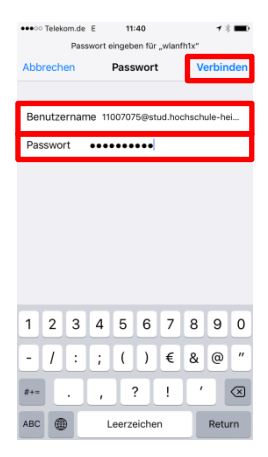

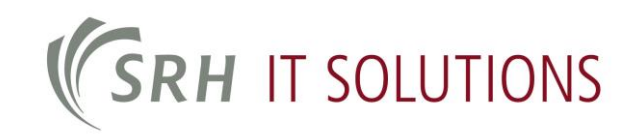

## **5 Configure with Apple OS X**

#### Note:

The images are from OS X 10.8 Mountain Lion

To configure the eduroam wireless network with Apple OS X, please follow the steps below:

- 1. The e-mail attachment contains the file you need; please save it.
- 2. Run the file "SRH Hochschule Heidelberg eduroam.mobileconfig" by double-clicking on it.

| 000                                                                                                    | 📋 /Users/iphone/Documents/SRH – Stiftung Rehabilitation Heidelberg/VPN |                                                |
|----------------------------------------------------------------------------------------------------|------------------------------------------------------------------------|------------------------------------------------|
|                                                                                                    |                                                                        | )                                              |
| FAVORITEN<br>Alle meine Dateien<br>AirDrop<br>Programme<br>Schreibtisch<br>Dokumente<br>O Downloads<br>Filme | Name<br>► Im Backup<br>SRH Hochschule Heidelberg eduroam.mobileconfig  | Anderungsdatum<br>Heute 12:06<br>Gestern 16:51 |
| J Musik<br>Bilder<br>iphone<br>Geräte<br>MacBookPro                                                          |                                                                        |                                                |
|                                                                                                    | 1 von 2 ausgewählt, 27,75 GB verfügbar                                 |                                                |

3. Confirm by clicking on "Continue". 3 certificates and a Wi-Fi network will be installed.

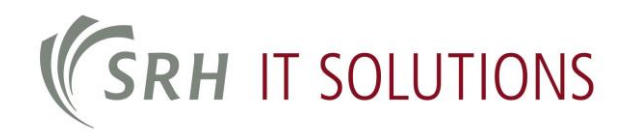

| 1 | "SRH Hochschule Heidelberg edu<br>Dieses Profil wird Ihren Mac wie folgt ko | uroam" installieren?<br>nfigurieren: 3 Zertifikate und WLAN-Netzwerk. |            |
|---|-----------------------------------------------------------------------------|-----------------------------------------------------------------------|------------|
|   |                                                                             |                                                                       | F          |
|   | Profil einblenden                                                           | Abbrechen                                                             | Fortfahren |
|   |                                                                             |                                                                       |            |
|   |                                                                             |                                                                       |            |
|   |                                                                             |                                                                       |            |
|   |                                                                             |                                                                       |            |
|   |                                                                             |                                                                       |            |
|   |                                                                             |                                                                       |            |
|   |                                                                             |                                                                       |            |

4. Click "Continue" again to complete the installation.

|        |                                                                                                    | 4                                                                                  |                              |
|--------|----------------------------------------------------------------------------------------------------|------------------------------------------------------------------------------------|------------------------------|
|        | Möchten Sie das Profil "SRH Hochschule I<br>Der Herausgeber dieses Profils ist unbekannt. Über<br>trauen können. | Heidelberg eduroam" wirklich inst<br>prüfen Sie vor der Installation, dass Sie der | <b>allieren?</b><br>n Sender |
|        | Details einblenden                                                                                               | Abbrechen                                                                          | Fortfahren                   |
|        |                                                                                                    |                                                                                    | tu                           |
| ine Da |                                                                                                    |                                                                                    | 1                            |
| nme    |                                                                                                    |                                                                                    |                              |
| tisch  |                                                                                                    |                                                                                    |                              |
| ente   |                                                                                                    |                                                                                    |                              |
| ads    |                                                                                                    |                                                                                    |                              |
|        |                                                                                                    |                                                                                    |                              |
|        |                                                                                                    |                                                                                    | $\mathcal{O}$                |

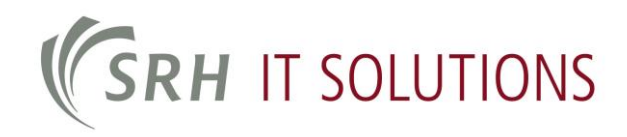

Your personal login data can be entered here (see points 2 and 3); however, this is not absolutely required. Click on "Install".

| chritt 1 von 1       | CH Hochschule Heidelbei    | rg eduroam eingeben: |             |            |
|----------------------|----------------------------|----------------------|-------------|------------|
| Einstellungen für Wi | LAN-Netzwerk "eduroam" eir | geben:               |             |            |
| Benutzername:        | Optional                   |                      |             |            |
| Kennwort:            | Optional                   |                      |             |            |
|                      |                            |                      |             |            |
|                      |                            |                      |             |            |
|                      |                            |                      |             |            |
|                      |                            |                      |             |            |
|                      |                            |                      |             |            |
|                      |                            |                      |             |            |
|                      |                            |                      | Zustiels In | stallioron |

5. Final indications; please confirm by clicking on "Install".

## **(SRH** IT SOLUTIONS

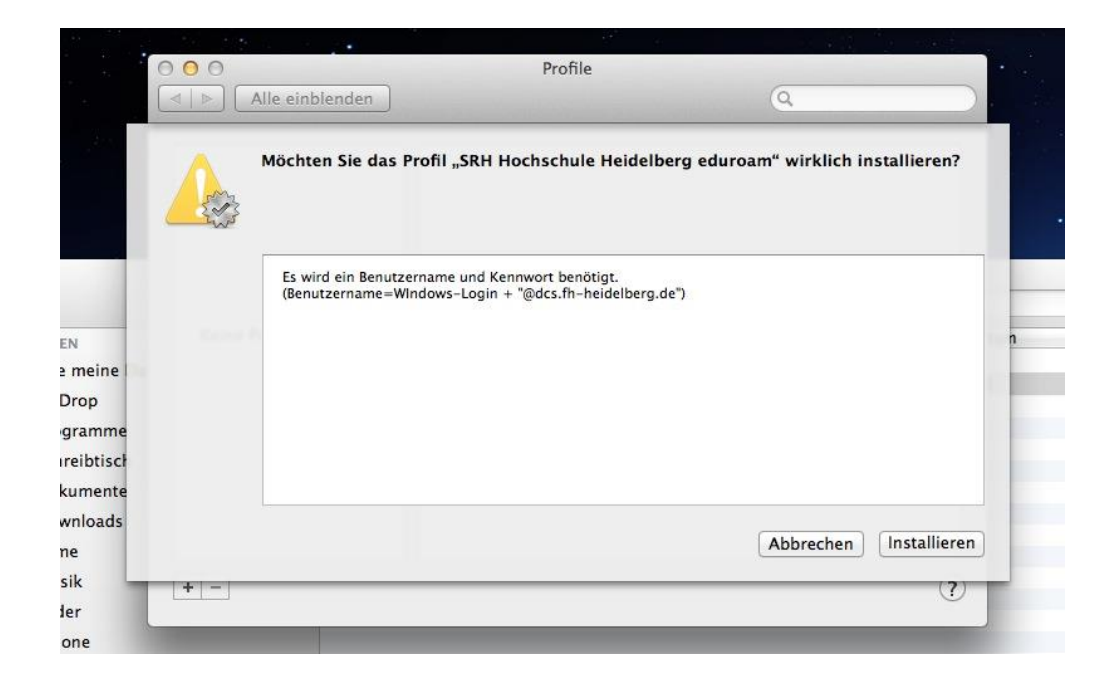

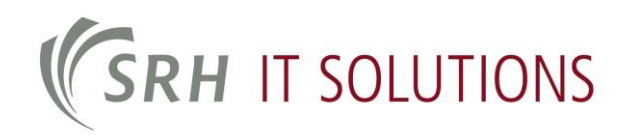

- Systemeinstellungen ◄ ▷ Alle einblenden Q Persönlich File New One **7** 0 3 0 0 ..... Schreibtisch & Mission Sprache & Text Sicherheit Spotlight Mitteilungen Allgemein Dock Bildschirmschoner Control Hardware 0 (0) 0 言 CDs & DVDs Energie sparen Maus Drucken & Scannen Monitore Tastatur Trackpad Ton Internet & Drahtlose Kommunikation 0 0 ۲ Mail, Kontakte & Kalender iCloud Netzwerk Bluetooth Freigaben System () 8 11 Ť. 0 Benutzer & Gruppen Kinder-sicherung Profile Datum & Uhrzeit Software-aktualisierung Diktat & Sprache Time Machine Bedienungs-hilfen ? Startvolume Sonstige 0 F Flash Player Citrix Online Plug-in
- 6. A new icon will appear in the system settings. You can delete the profile from here.

7. Now select the "eduroam" wireless network and wait a little.

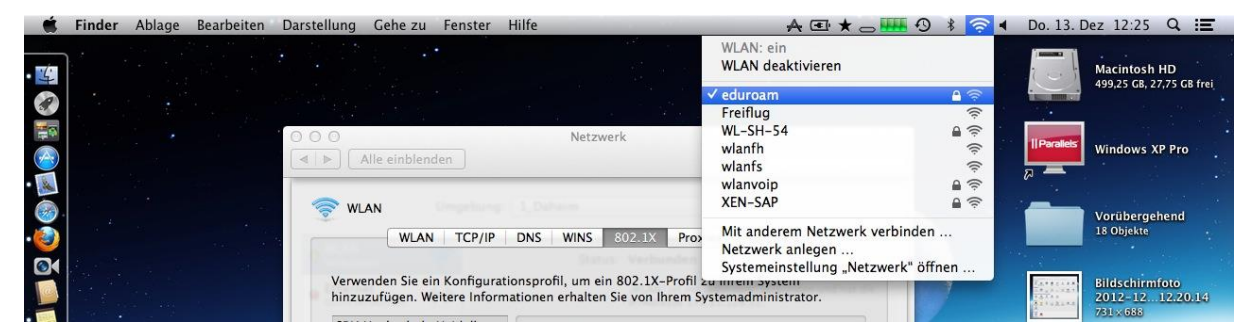

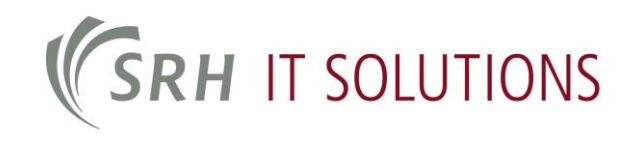

8. Here you can check whether the connection was successful.

| • WLAN<br>Verbunden       Status: Verbunden       WLAN deaktivieren         • Ethernet<br>Nicht verbunden       ,,WLAN" ist mit "eduroam" verbunden und hat of<br>IP-Adresse 172.21.128.52.         Netzwerkname:       eduroam         • Auf neue Netzwerke hinweisen<br>Bekannte Netzwerke werden automatisch verbunden.<br>Falls kein bekannte Netzwerk vorhanden ist, werden<br>Sie vor dem Verbinden mit einem neuen Netzwerk<br>gefragt.         802.1X:       SRH Hochschule He         Trennen<br>Authentifiziert über PEAP (MSCHAPv2)<br>Verbindungsdauer: 00:09:43                                                                                                    |                             | Umaebuna: 1 Da      | heim                                                                           | ÷                                                                                              |
|----------------------------------------------------------------------------------------------------|-----------------------------|---------------------|--------------------------------------------------------------------------------|------------------------------------------------------------------------------------------------|
| WLAN<br>Verbunden       Status:       Verbunden       WLAN deaktivieren         • Ethernet<br>Nicht verbunden       ,.WLAN" ist mit "eduroam" verbunden und hat ei<br>IP-Adresse 172.21.128.52.       ,.WLAN" ist mit "eduroam" verbunden und hat ei<br>IP-Adresse 172.21.128.52.         Netzwerkname:       eduroam       ‡         Image: Comparison of the state of the state of the s |                             |                     |                                                                                |                                                                                                |
| <ul> <li>Ethernet<br/>Nicht verbunden</li> <li>WLAN" ist mit "eduroam" verbunden und hat dip-Adresse 172.21.128.52.</li> <li>Netzwerkname: eduroam</li> <li>Auf neue Netzwerke hinweisen<br/>Bekannte Netzwerke werden automatisch verbunden.<br/>Falls kein bekanntes Netzwerk vorhanden ist, werden<br/>Sie vor dem Verbinden mit einem neuen Netzwerk<br/>gefragt.</li> <li>802.1X: SRH Hochschule He Trennen<br/>Authentifiziert über PEAP (MSCHAPv2)<br/>Verbindungsdauer: 00:09:43</li> </ul>                                                                                                    | WLAN<br>Verbunden           | ((i)                | Status: Verbunden                                                              | WLAN deaktivieren                                                                              |
| Netzwerkname:       eduroam       ‡         Image: Auf neue Netzwerke hinweisen       Bekannte Netzwerke werden automatisch verbunden.         Falls kein bekanntes Netzwerk vorhanden ist, werden Sie vor dem Verbinden mit einem neuen Netzwerk gefragt.       802.1X: SRH Hochschule He         Trennen       Authentifiziert über PEAP (MSCHAPv2)         Verbindungsdauer: 00:09:43       Verbindungsdauer: 00:09:43                                                                                                    | Ethernet<br>Nicht verbunden | <b>600</b>          | "WLAN" ist mit<br>IP-Adresse 172                                               | "eduroam" verbunden und hat die<br>.21.128.52.                                                 |
| <ul> <li>Auf neue Netzwerke hinweisen</li> <li>Bekannte Netzwerke werden automatisch verbunden.</li> <li>Falls kein bekanntes Netzwerk vorhanden ist, werden Sie vor dem Verbinden mit einem neuen Netzwerk gefragt.</li> <li>802.1X: SRH Hochschule He</li> <li>Trennen</li> <li>Authentifiziert über PEAP (MSCHAPv2)</li> <li>Verbindungsdauer: 00:09:43</li> </ul>                                                                                                    |                             | Netzwerk            | name: eduroam                                                                  | * )                                                                                            |
| Bekannte Netzwerke werden automatisch verbunden.<br>Falls kein bekanntes Netzwerk vorhanden ist, werden<br>Sie vor dem Verbinden mit einem neuen Netzwerk<br>gefragt.<br>802.1X: SRH Hochschule He Trennen<br>Authentifiziert über PEAP (MSCHAPv2)<br>Verbindungsdauer: 00:09:43                                                                                                    |                             |                     | 🗹 Auf neue Netzw                                                               | erke hinweisen                                                                                 |
| 802.1X: SRH Hochschule He Trennen<br>Authentifiziert über PEAP (MSCHAPv2)<br>Verbindungsdauer: 00:09:43                                                                                                    |                             |                     | Bekannte Netzwerke<br>Falls kein bekanntes<br>Sie vor dem Verbinde<br>gefragt. | werden automatisch verbunden.<br>Netzwerk vorhanden ist, werden<br>in mit einem neuen Netzwerk |
| Authentifiziert über PEAP (MSCHAPv2)<br>Verbindungsdauer: 00:09:43                                                                                                    |                             |                     | 802.1X: SRH Hochsch                                                            | ule He Trennen                                                                                 |
|                                                                                                    |                             |                     | Authentifiziert<br>Verbindungsda                                               | über PEAP (MSCHAPv2)<br>uer: 00:09:43                                                          |
| + − ☆▼ WLAN-Status in der<br>Menüleiste anzeigen Weitere Optionen                                                                                                    |                             | <b>₩LAN</b><br>Menü | I-Status in der<br>Ileiste anzeigen                                            | Weitere Optionen                                                                               |